## 1.11 Lokalt nyhedsbrev tilmelding og arkiv

Du kan lave en side med information om jeres lokale nyhedsbrev indeholdende et link til tilmeldingssiden og et link til en arkivside der automatisk viser de sidste tre udsendte nyhedsbreve indenfor de sidste 6 uger.

Marker forsiden (1), højreklik, vælg Indsæt (2) og derefter skabelonen Underforside (3). Indskriv navnet (4) på den nye underforside i feltet (husk ikke at bruge æ, ø, å eller specialtegn). Klik Ok (5).

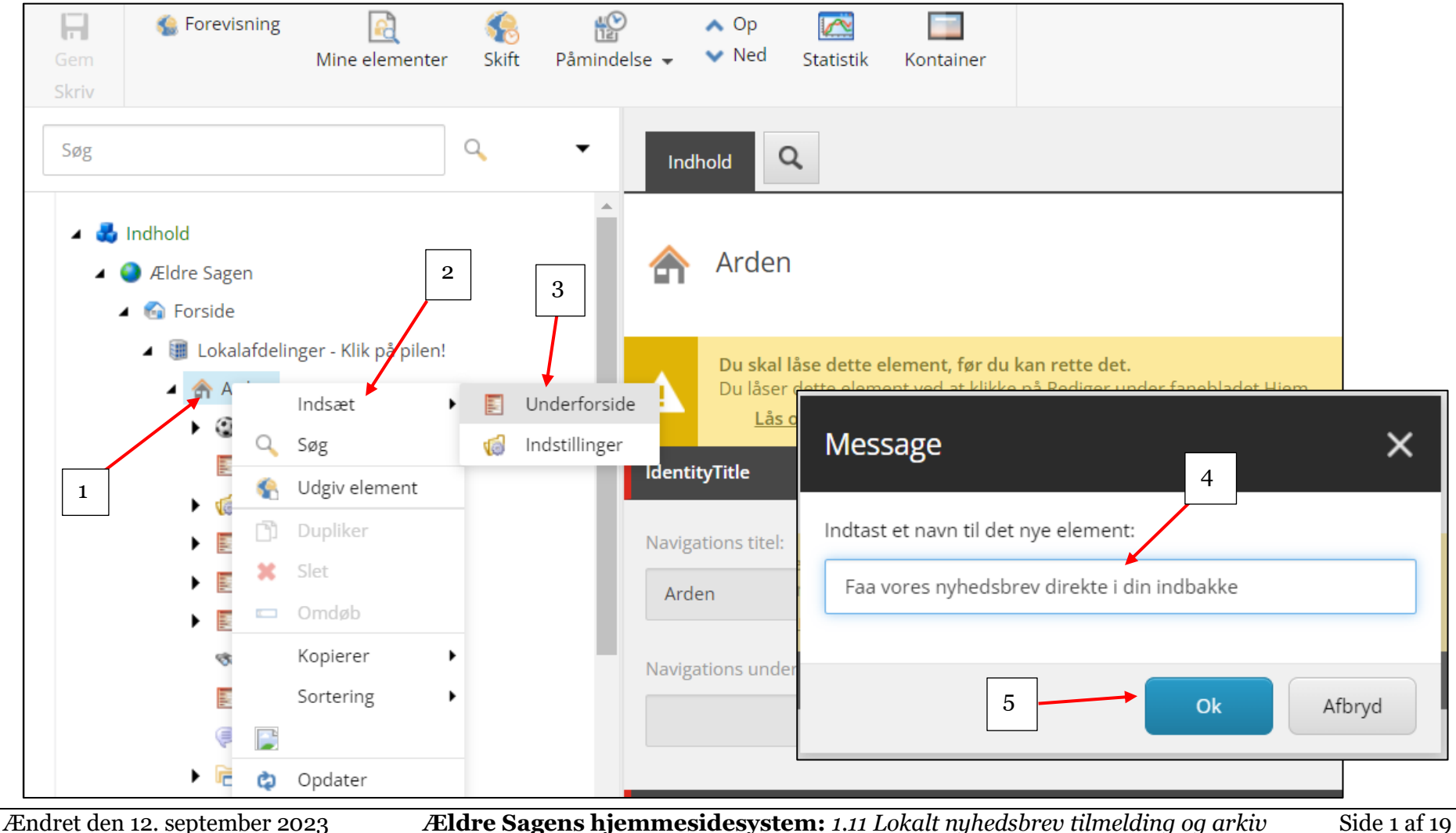

Underforsiden er lavet og ligger nu i træstrukturen. Navnet på underforsiden er automatisk skrevet ind i felterne Navigation og Overskrift. Ret til den korrekte stavemåde.

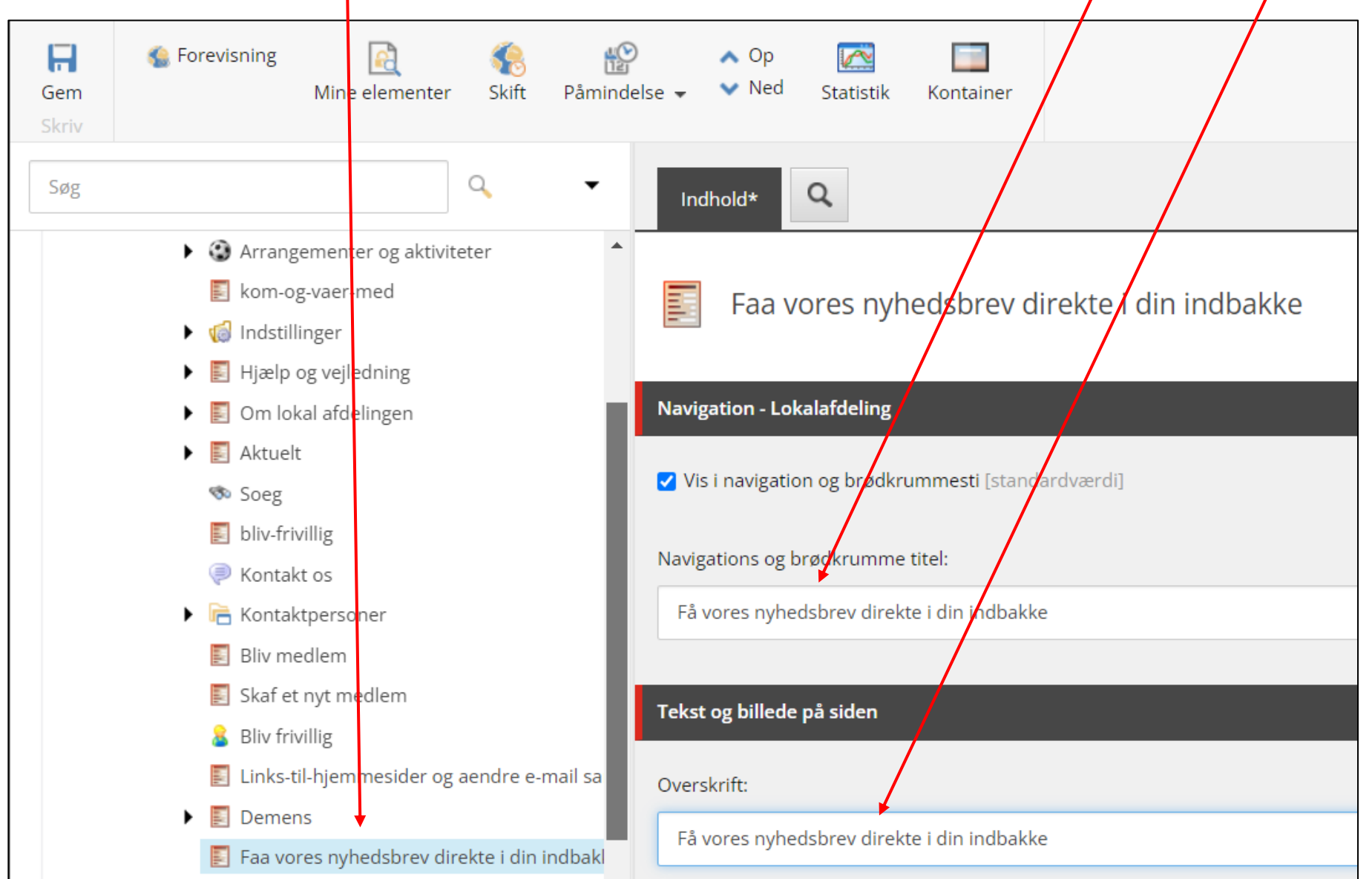

Ændret den 12. september 2023Ældre Sagens hjemmesidesystem: 1.11 Lokalt nyhedsbrev tilmelding og arkivSide 2 af 19

Indskriv en underoverskrift (1). Sidens indholdstekst og link til tilmeldingssiden skal lægges ind i redigeringsværktøjet, klik på Vis redigeringsværktøj (2).

| Gem<br>Skriv | 🔹 Forevisning 🙀 🏀 📸<br>Mine elementer Skift Påmind                   | o ∧ Op [͡͡͡ː ͡͡ː]<br>else ✔ ∨ Ned Statistik Kontainer                                                         |
|--------------|----------------------------------------------------------------------|----------------------------------------------------------------------------------------------------|
| Søg          | ۹. •                                                                 | Indhold* Q                                                                                                    |
|              | <ul> <li>kom-og-vaer-med</li> <li>Indstillinger</li> </ul>           | Tekst og billede på siden                                                                                     |
|              | <ul> <li>Hjælp og vejledning</li> <li>Om lokal afdelingen</li> </ul> | Overskrift:                                                                                                   |
|              | Aktuelt                                                              | Få vores nyhedsbrev direkte i din indbakke                                                                    |
|              | 👁 Soeg                                                               |                                                                                                    |
|              | 🗾 bliv-frivillig                                                     | Underoverskrift:                                                                                              |
|              | Kontakt os                                                           | Bliv opdateret om aktuelle nyheder og information om kommende aktiviteter og arrangementer i lokalafdelingen. |
|              | 🕨 隌 Kontaktpersoner                                                  |                                                                                                    |
|              | 🛐 Bliv medlem                                                        |                                                                                                    |
|              | 🛐 Skaf et nyt medlem                                                 |                                                                                                    |
|              | 🔒 Bliv frivillig                                                     | Indhold:                                                                                                    |
|              | 🛐 Links-til-hjemmesider og aendre e-mail sa                          | Vis redigeringsværktøj Foreslå reparation Rediger Html                                                        |
|              | Demens                                                               |                                                                                                    |
|              | 🛐 Faa vores nyhedsbrev direkte i din indbakl                         |                                                                                                    |

| I dialogboksen indskrives brødteksten. Indskriv linkt | eksten som skal lede over til tilmeldingssiden, mark | er linkteksten. |
|-------------------------------------------------------|------------------------------------------------------|-----------------|
|-------------------------------------------------------|------------------------------------------------------|-----------------|

| RTF-editor                                                                                                    | × |
|----------------------------------------------------------------------------------------------------|---|
| 금 #1   χ № @ @ @ @ @ @ Ø ▼   ⊅ C" ~   ⊠   Ø ፼ ~<br>B Z abs X₂ x² Normal →   ≟ ∷   Z\$ 83 σ 83   ⊠ @ @   ∞ ⊞ → Ξ ∞ Ω →   표 63                                                                                                    |   |
| Vi tilbyder mange hyggelige aktiviteter og spændende arrangementer i godt selskab. Med nyhedsbrevet får du relevant information og bliver opdateret med kommende aktiviteter og arrangementer. For helt nye aktiviteter med kort tilmeldingsfrist er nyhedsbrevet den sikreste vej til ikke at gå glip af noget. |   |
| Vi sender nyhedsbrevet løbende. Det er gratis, og du kan til enhver tid framelde dig igen via et link nederst i nyhedsbrevet eller ved at kontakte Ældre Sagens<br>medlemsservice (33 96 86 89).                                                                                                    |   |
| Tilmeld dig via linket herunder – vi glæder os til at høre fra dig!                                                                                                    |   |
| Tilmeld dig nyhedsbrevet                                                                                                    |   |
|                                                                                                    |   |
|                                                                                                    |   |
|                                                                                                    |   |
| a<br>Design HTML                                                                                                    |   |
| en.dk/sitecore/shell/Controls/Rich Text Editor/EditorPage.aspx? Accepter Afvis                                                                                                    |   |

Åben en anden fane i din browser og klik dig ind på din lokale hjemmeside. Scrol ned af forsiden og klik på det røde link til tilmeldingssiden.

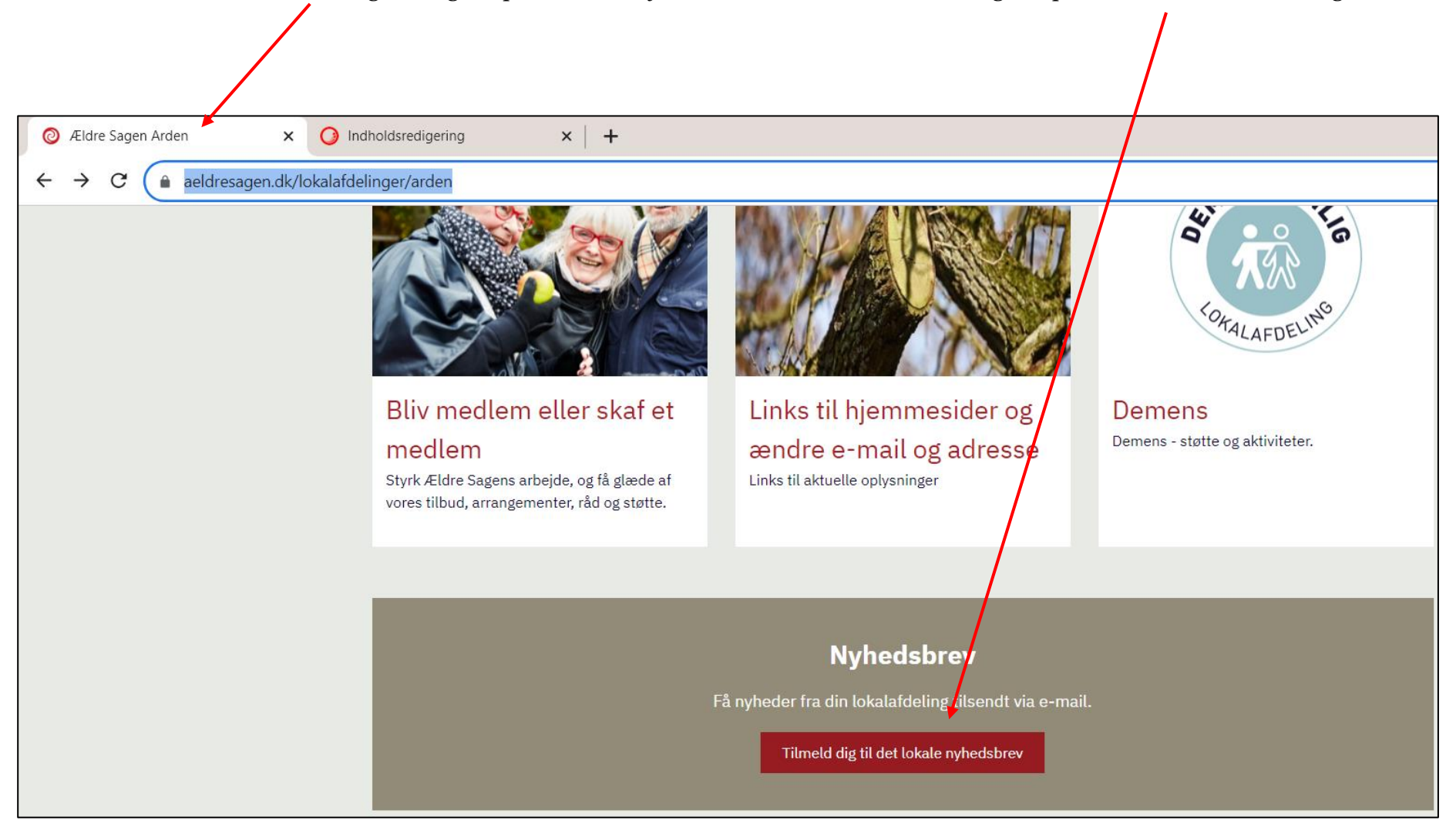

Ændret den 12. september 2023Ældre Sagens hjemmesidesystem: 1.11 Lokalt nyhedsbrev tilmelding og arkivSide 5 af 19

På tilmeldingssiden kopierer (1) du hjemmesideadressen (husk at det skal være fra din egen hjemmeside så hjemmesideadressen indeholder jeres lokalafdelingsnummer (2)). Klik tilbage til på fanen med Indholdsredigeringen (3).

| 📀 Tilmeld dig Ældre Sagens lokale 🛛 🗙 🚺 Indhold | dsredigering 🔶 😽                 | + 3                                                        |                                                   |                                  |
|-------------------------------------------------|----------------------------------|------------------------------------------------------------|---------------------------------------------------|----------------------------------|
| ← → C ( aeldresagen.dk/tilmeld-lokal            | t-nyhedsbrev?divisionId=801      |                                                            |                                                   |                                  |
|                                                 |                                  |                                                            |                                                   | Aeldresagen.dk Lol               |
| 1                                               | Ældre@Sagen                      | 2                                                          | Om Ældre Sagen 🗸 🛛 Pres                           | sse & politik 🗸 🛛 Bliv frivillig |
|                                                 | Viden & rådgivning               | Aktiviteter & kurser                                       | Tilbud & rabatter                                 |                                  |
| For                                             | side > Tilmeld lokalt nyhedsbrev |                                                            |                                                   |                                  |
|                                                 |                                  | Tilmeld lok                                                | alt nyheds                                        | brev                             |
|                                                 | Та                               | 1                                                          | Tilmeld nyhedsbrev                                | 3<br>Tilmelding gennemf          |
|                                                 |                                  | Nyt fra din l                                              | okalafdelin                                       | g                                |
|                                                 |                                  | Få mest mulig nytte af dit                                 | medlemskab lokalt                                 |                                  |
|                                                 |                                  | Tilmeld dig det lokale nyhe<br>lokalafdelingens aktivitete | dsbrev og få nyheder og in<br>r og arrangementer. | formation om                     |
|                                                 |                                  | Du kan altid afmelde nyheo                                 | lsbrevet igen.                                    |                                  |
|                                                 |                                  | Medlemsnummer*                                             |                                                   |                                  |
|                                                 |                                  | Indtast dit medlemsnum                                     | mer                                               |                                  |
|                                                 |                                  | Fødselsdato*                                               |                                                   |                                  |
|                                                 |                                  | Dag 🗸                                                      | Måned 🗸                                           | År 🗸                             |

I redigeringsværktøj vinduet klikkes nu på knappen Indsæt link (1). I dialogboksen indsættes den hjemmesideadresse du har kopieret fra tilmeldingssiden i URL-feltet (2). Den linktekst du markerede, er indskrevet i Link tekst feltet (3). Vælg eventuelt Nyt vindue (4) i Destinationsfeltet (siden åbnes på ny fane), klik Ok (5).

| RTF-editor                                                                                                    |
|----------------------------------------------------------------------------------------------------|
| 1         Image: Image: Ima |
| Tilmeld dig via linket herunder – vi glæder os til at<br>Lokalafdelingen Arden<br>Tilmeld dig nyhedsbrevet<br>CSS-klasse Anvend Klasse                                                                                                    |
| Design HTML                                                                                                    |
| Accepter       Afvis         Ældre Sagens hjemmesidesystem: 1 11 Lokalt nubedsbreu tilmelding og grkiu       Side 7 of 1                                                                                                    |

## Brødtekst og link er færdig. Klik på knappen Accepter.

| RTF-editor                                                                                     |                                                                                |                                                                                             | □ ×                                                         |
|------------------------------------------------------------------------------------------------|--------------------------------------------------------------------------------|---------------------------------------------------------------------------------------------|-------------------------------------------------------------|
| a m   X = e e e e o <u>s</u> - •                                                               |                                                                                |                                                                                             |                                                             |
| <b>B</b> $I$ abs $X_2 \times X^2$ Normal $\bullet$ $  \frac{1}{2} \equiv =  $                  | II 🔤 🖉 🔤 🖉 🗃 🗄                                                                 | <u>-</u> Ξ = <u>Ω</u> ·   <b>Ξ</b>   <b>Θ</b>                                               |                                                             |
| Vi tilbyder mange hyggelige aktiviteter og spa<br>kommende aktiviteter og arrangementer. For l | endende arrangementer i godt selskal<br>elt nye aktiviteter med kort tilmeldir | b. Med nyhedsbrevet får du relevant inforn<br>ngsfrist er nyhedsbrevet den sikreste vej til | nation og bliver opdateret med<br>ikke at gå glip af noget. |
| Vi sender nyhedsbrevet løbende. Det er gratis<br>medlemsservice (33 96 86 89).                 | og du kan til enhver tid framelde dig                                          | g igen via et link nederst i nyhedsbrevet ell                                               | er ved at kontakte Ældre Sagens                             |
| Tilmeld dig via linket herunder – vi glæder os                                                 | til at høre fra dig!                                                           |                                                                                             |                                                             |
| Lokalafdelingen Arden                                                                          |                                                                                |                                                                                             |                                                             |
| <u>Tilmeld dig nyhedsbrevet</u>                                                                |                                                                                |                                                                                             |                                                             |
|                                                                                                |                                                                                |                                                                                             |                                                             |
|                                                                                                |                                                                                |                                                                                             |                                                             |
|                                                                                                |                                                                                |                                                                                             |                                                             |
| Desian HTML                                                                                    |                                                                                |                                                                                             |                                                             |
|                                                                                                |                                                                                |                                                                                             |                                                             |
|                                                                                                |                                                                                |                                                                                             | Accepter Afvis                                              |

Klikket på Accepter knappen på forrige side betyder bare at du kan arbejde videre med indholdet ikke at det er gemt. Klik derfor nu på Gem knappen (1). For at indsætte et billede til visning på forsiden sættes en markering i Vis kun billede på forsiden (2) og derefter klikkes på Gennemse under overskriften Billede på siden (3).

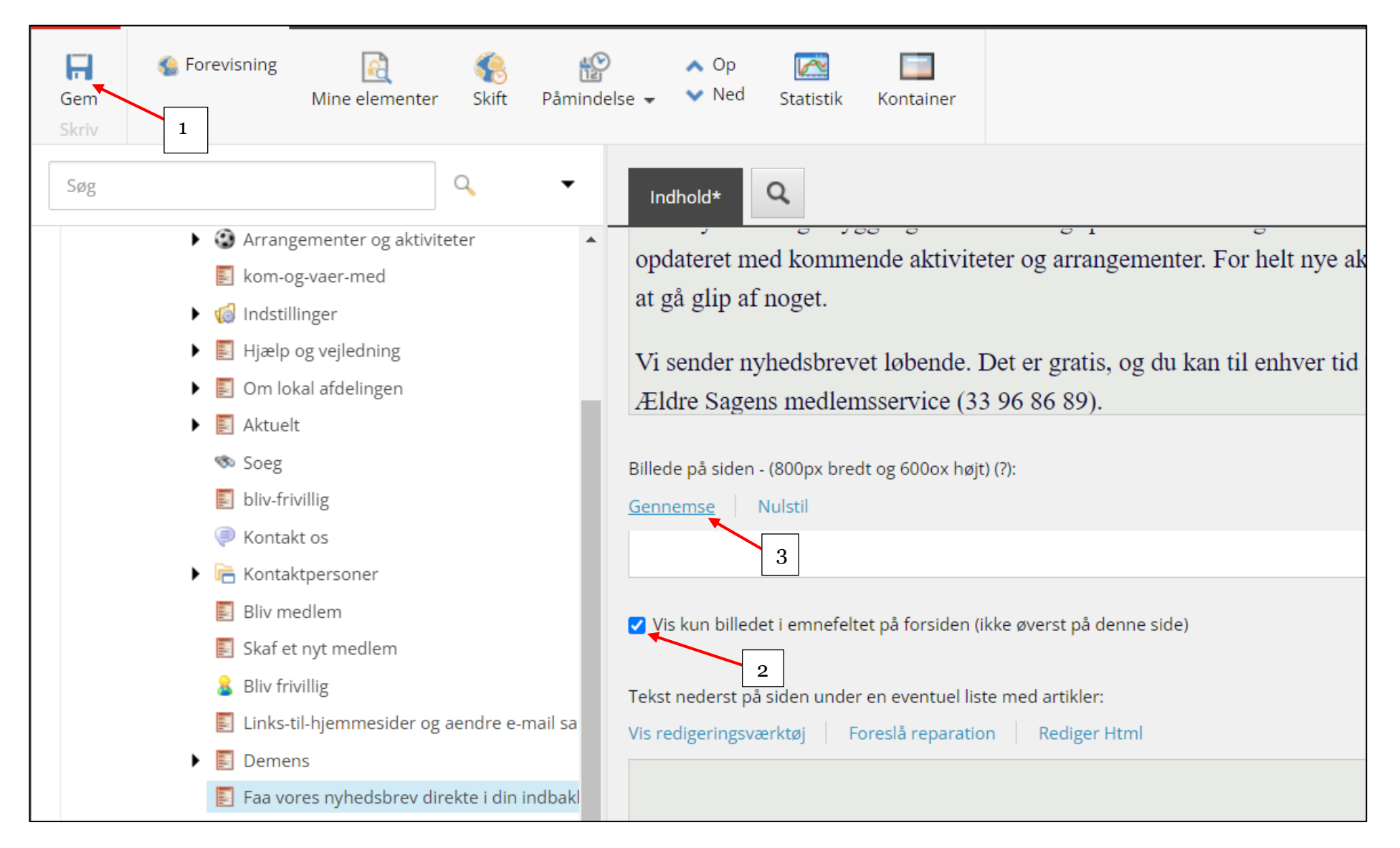

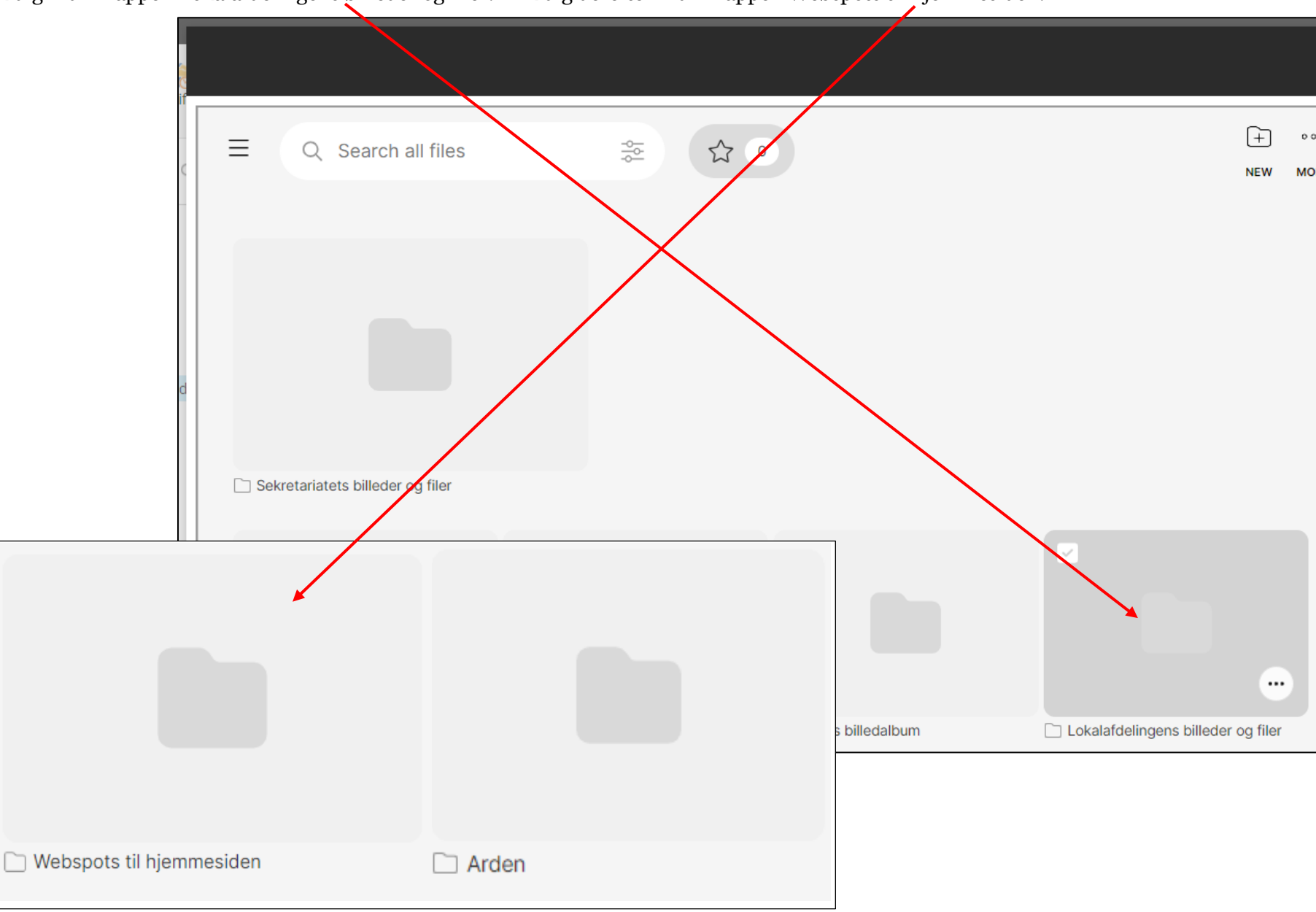

Klik dig ind i mappen Lokalafdelingens billeder og filer. Klik dig derefter ind i mappen Webspots til hjemmesiden.

Ændret den 12. september 2023Ældre Sagens hjemmesidesystem: 1.11 Lokalt nyhedsbrev tilmelding og arkivSide 10 af 19

2 6 -1 File SHARE MORE th. Use Custom Webspots til hjemmesiden < 3 Q Name 2 - $\sim$ 1 Select all files ~ Ældre gen Custom edit tool Albertslund Albertslund lokalt~.png PNG Nyt fra din es 27 kB 800×600 Resolution v? lokalafdeling Ældre@Sagen Width Height Albertslund lokalt nyhedsbrev.png 600 ng Albertslund 800 Nyt fra din lokalafdeling 4

Sæt en markering i øverste venstre hjørne (1) og klik på Use knappen (2). Klik derefter på Use Custom (3). I dialogboksen klik på Use (4).

Du kan ændre på rækkefølge af underforsiderne. Højreklik på siden i træstrukturen. Klik på Sortering og derefter vælg fra menuen.

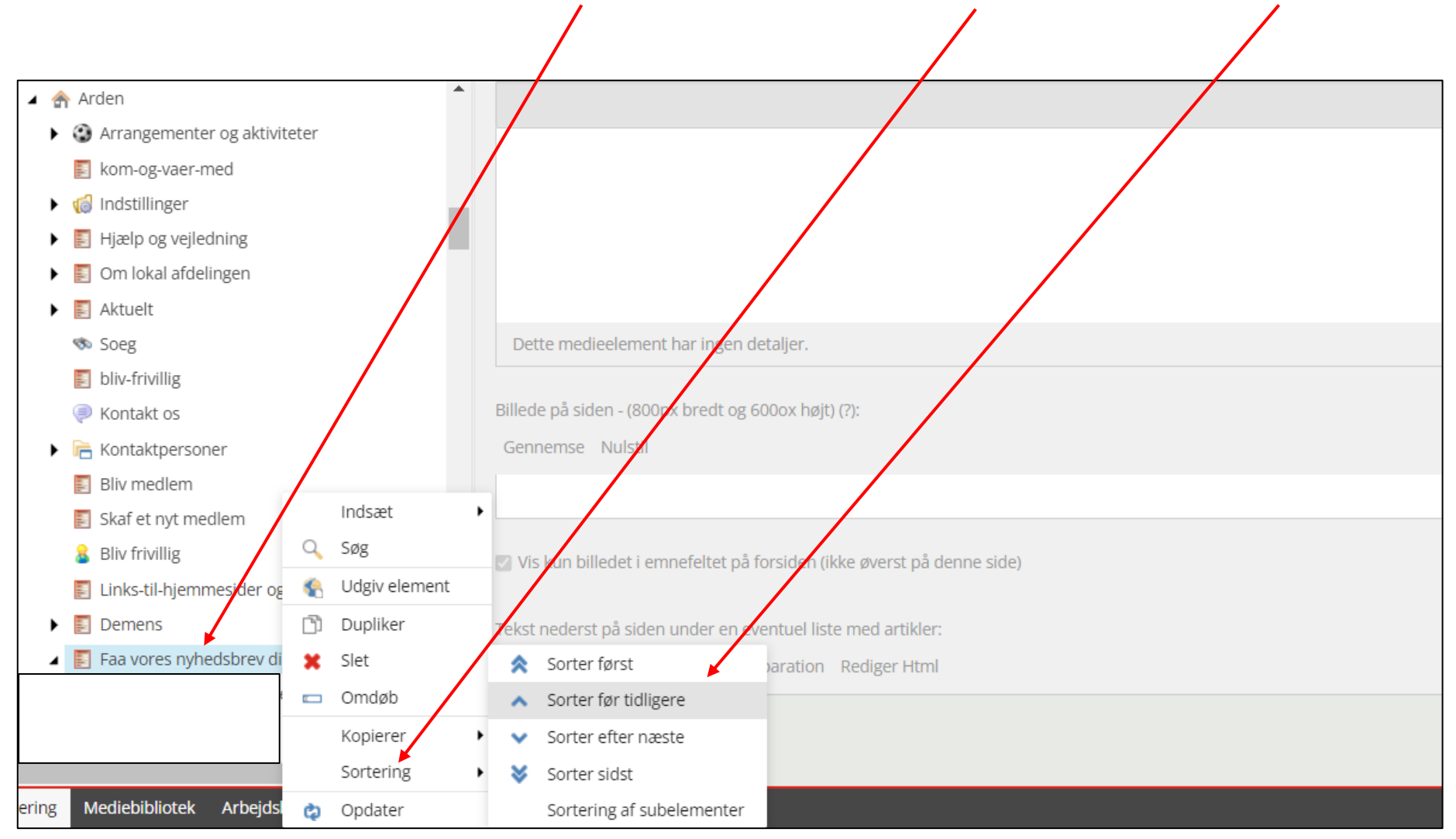

Nu har du lavet underforsiden med informationstekst og link til tilmeldingssiden.

Hvis lokalafdelingens bestyrelse har besluttet at tidligere udsendte lokale nyhedsbreve skal vises på den lokale hjemmeside, kan der laves en artikelside som automatisk viser de sidste tre nyhedsbreve i har udsendt indenfor de sidste 6 uger.

Marker nyhedsbrevsunderforsiden (1), højreklik og vælg Indsæt (2) og derefter Artikel (3). I dialogboksen indskrives navnet på artikelsiden (4), klik Ok (5).

| Gem          | 🄹 Forevisning<br>Mine                                                                                  | elementer Skift             | Påmindelse 👻                     | ▲ Op<br>▼ Ned      | Message                                                                   | ×              |
|--------------|----------------------------------------------------------------------------------------------------|-----------------------------|----------------------------------|--------------------|---------------------------------------------------------------------------|----------------|
| Skriv<br>Søg | Arrangement                                                                                            | c<br>ter og aktiviteter     | · ·                              | Indhok             | Indtast et navn til det nye element:<br>Se det seneste nyhedsbrev         | 4              |
|              | <ul> <li>kom-og-vaer-</li> <li>Indstillinger</li> <li>Hjælp og vejle</li> <li>Om lokal afde</li> </ul> | -med<br>edning<br>elingen   |                                  | Navigatic          | 5<br>Ok                                                                   | Afbryd         |
|              | <ul> <li>Aktuelt</li> <li>Soeg</li> <li>bliv-frivillig</li> <li>Kontakt os</li> </ul>                  |                             | 2                                | Vis i nav          | vigation og brødkrummesti [standardværdi]<br>Is og brødkrumme titel:      |                |
|              | <ul> <li>Rontaktperso</li> <li>Bliv medlem</li> <li>Skaf et nyt medlem</li> </ul>                      | oner<br>edlem               | Inds<br>Q Søg<br>Q Udg           | sæt<br>jiv element | Artikel     Artikel med billedgalleri                                     |                |
|              | <ul> <li>Bliv frivillig</li> <li>Links-til-hjem</li> <li>Demens</li> </ul>                             | nmesider og aendre          | e-mail s<br>Company Slet         | ,<br>Jliker<br>døb | ede pa siden                                                              |                |
| Ændret de    | <ul> <li>Faa vores nył</li> <li>Standard-artikle</li> <li>september 202</li> </ul>                     | hedsbrev direkte i di<br>er | in indba<br>Kop<br>re Sagens hie | lerer              | <pre>&gt; rift:<br/>system: 1 11 Lokalt mihedshrev tilmelding og at</pre> | kiv Side 13 af |

Artikelsiden er nu oprettet og ligger under Underforsiden i træstrukturen. Navnet er automatisk indskrevet i felterne Navigation og Overskrift. Husk at klikke Gem.

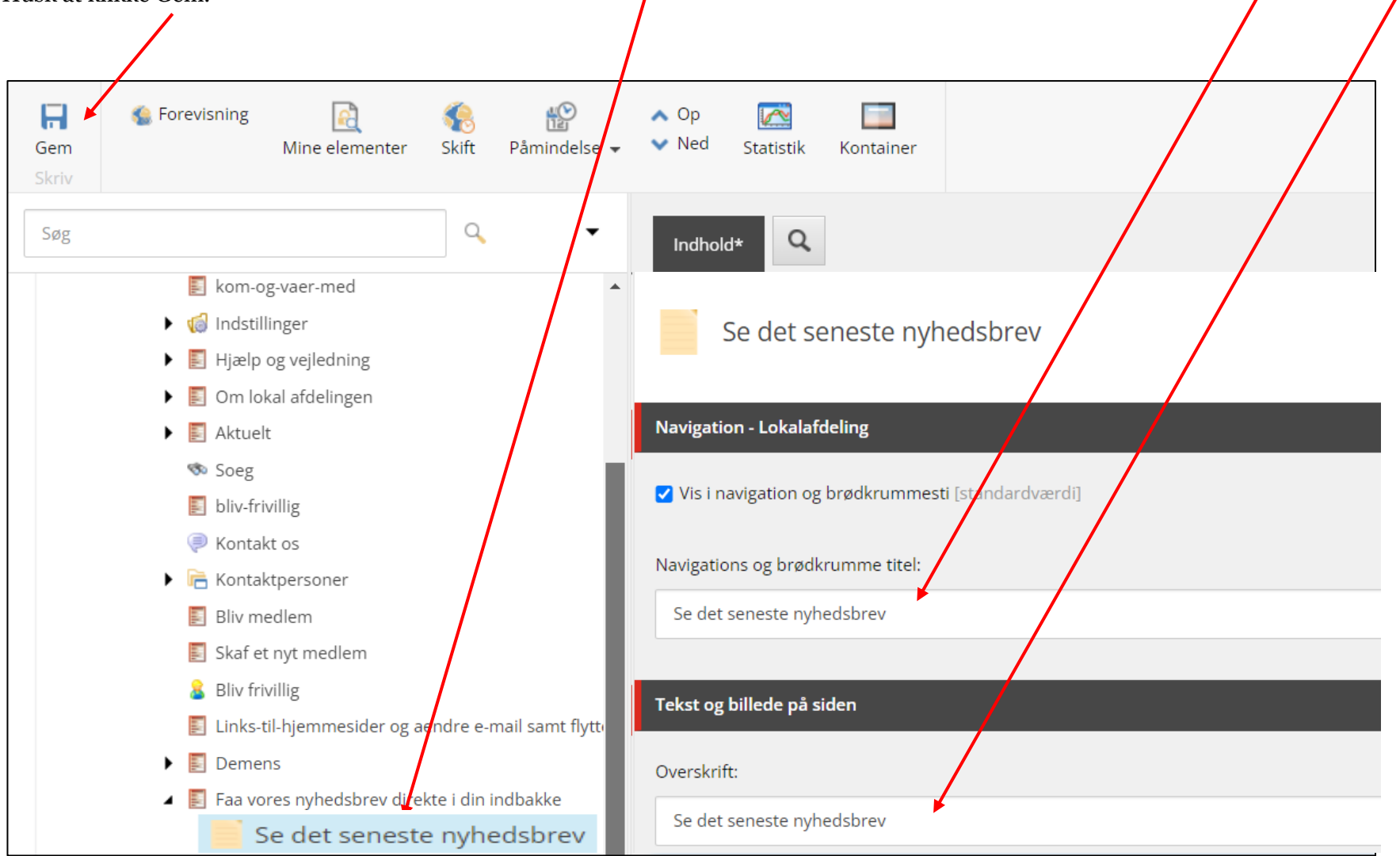

Scrol ned til feltet Seneste lokale nyhedsbreve og sæt markeringen (1). Du har også muligheden for at få artiklen vist på forsiden øverst i nyhedsbjælkerne ved at sætte en markering ved Vis på forsiden (2). Husk at klikke Gem (3).

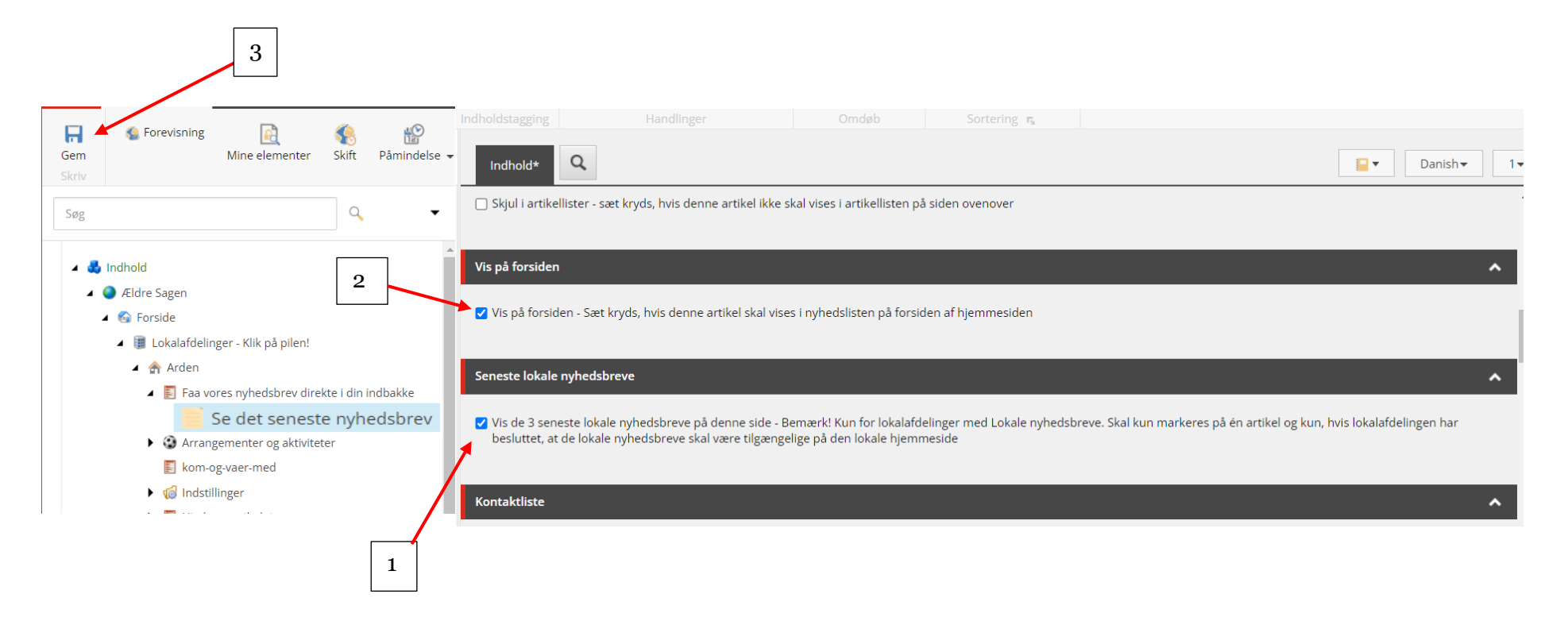

Udgiv både siden "Faa vores nyhedsbrev direkte i din indbakke" og artiklen "Se det seneste nyhedsbrev" ved på begge sider at højreklikke og vælg Udgiv element og derefter i dialogboksen at markere sprog og klikke Udgiv

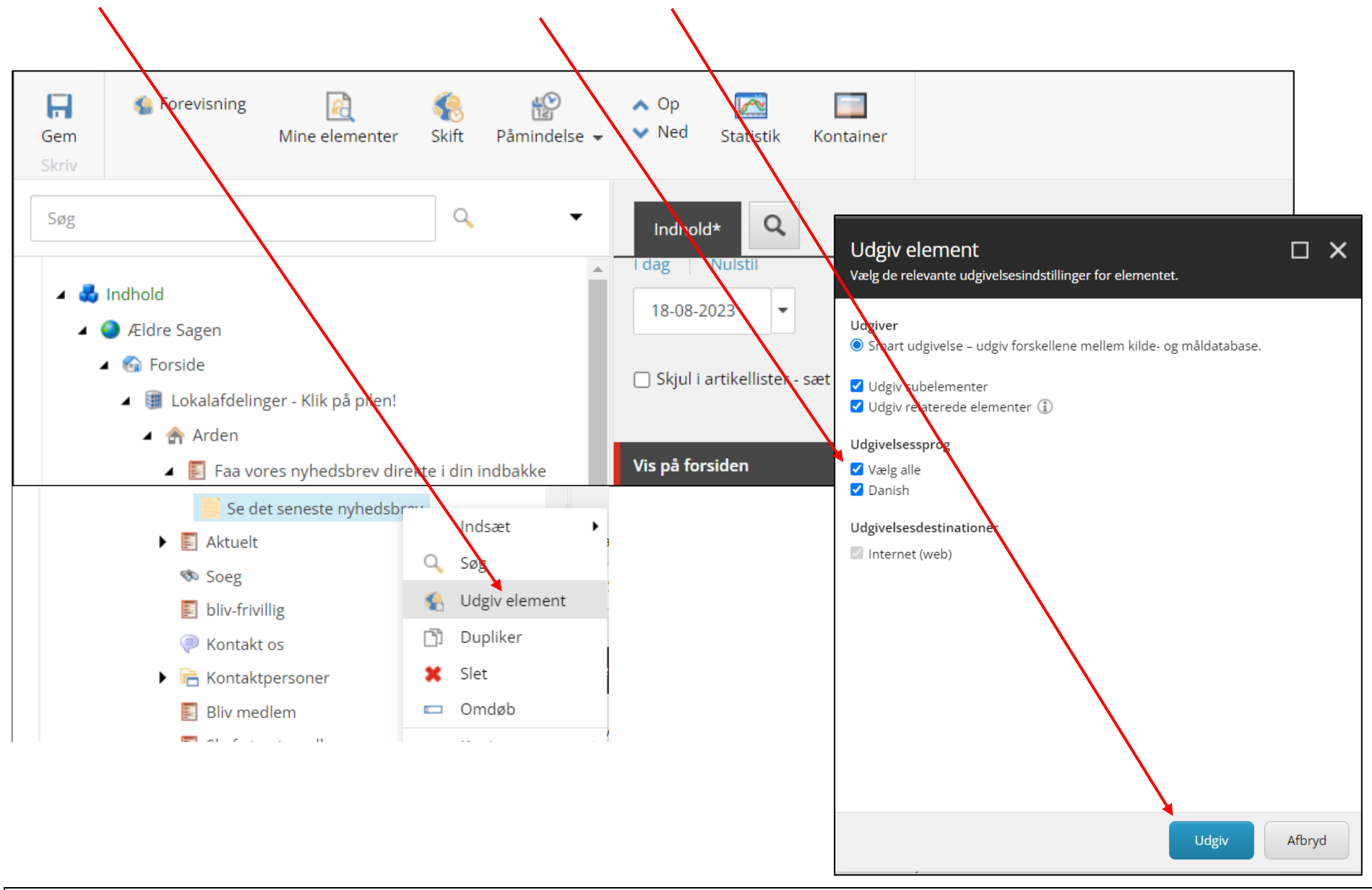

Ændret den 12. september 2023Ældre Sagens hjemmesidesystem: 1.11 Lokalt nyhedsbrev tilmelding og arkivSide 16 af 19

Svampetur i Rold Skov. Læs mere Torsdagscafé i Kulturhuset i Arden. Læs mere Influenzavaccination Læs mere Se det seneste nyhedsbrev Læs mere Demens - støtte og aktiviteter Læs mere Se flere **(**0M Ældre@Sagen OG VÆR MED Albertslund Nyt fra din lokalafdeling Få vores nyhedsbrev Aktiviteter og kurser Kom og vær med i Find aktiviteter, kurser, rejser og direkte i din indbakke fællesskabet arrangementer i Ældre Sagen Arden Bliv opdateret om aktuelle nyheder og Hverdagen har været vendt op og ned for os information om kommende aktiviteter og alle. Men nu kan vi heldigvis møde hinanden arrangementer i lokalafdelingen. igen, og aktiviteterne, vi h...

Underforsiden er nu indsat som en boks på forsiden i den valgte sorterings rækkefølge. Artikelsiden vises også i nyhedsoversigten (valgfrit). Klik ind på underforsiden.

Ændret den 12. september 2023Ældre Sagens hjemmesidesystem: 1.11 Lokalt nyhedsbrev tilmelding og arkivSide 17 af 19

Her er selve underforsiden med overskrift manchet og brødtekst med link til tilmeldingssiden. Nederst ligger artikelsiden klik dig ind på den.

## Få vores nyhedsbrev direkte i din indbakke

Bliv opdateret om aktuelle nyheder og information om kommende aktiviteter og arrangementer i lokalafdelingen.

Vi tilbyder mange hyggelige aktiviteter og spændende arrangementer i godt selskab. Med nyhedsbrevet får du relevant information og bliver opdateret med kommende aktiviteter og arrangementer. For helt nye aktiviteter med kort tilmeldingsfrist er nyhedsbrevet den sikreste vej til ikke at gå glip af noget.

Vi sender nyhedsbrevet løbende. Det er gratis, og du kan til enhver tid framelde dig igen via et link nederst i nyhedsbrevet eller ved at kontakte Ældre Sagens medlemsservice (33 96 86 89).

Tilmeld dig via linket herunder – vi glæder os til at høre fra dig!

Lokalafdelingen Arden

<u>Tilmeld dig nyhedsbrevet</u>

Se det seneste nyhedsbrev

Læs mere

Artikelsiden viser automatisk de sidste tre lokale nyhedsbreve I har udsendt indenfor de sidste 6 uger.

| Lokalt nyhedsbrev fra Arden |                                                          |  |  |  |
|-----------------------------|----------------------------------------------------------|--|--|--|
| 15. april 2023              | <u>Ældre Sags til Italien / Gardasøen i september</u>    |  |  |  |
| 23. marts 2023              | <u>Rettelse vedrørende koncert i Kulturhuset i Arden</u> |  |  |  |
| 23. marts 2023              | <u>Særtilbud: McGuinness - Skotsk-irsk folk</u>          |  |  |  |
|                             |                                                          |  |  |  |

Hvis nyhedsbrevene er ældre end det begynder der at være for risiko for at de er uaktuelle og at links, for eksempel til arrangementer, ikke længere virker.

Når der ikke er aktuelle nyhedsbreve at vise se teksten sådan ud:

| Lokalt nyhedsbrev fra Arden       |  |
|-----------------------------------|--|
| Der er ingen aktuelle nyhedsbreve |  |